## Creating an Order Fee

1. Log in to Administration

2. Click on the Corporate Organization icon

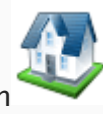

, and select the **Pricing** folder.

3. Click on the Order Fee icon

## 4. Right click in Order Fee and select New.

| ee     | Sales Channel | Fee Туре   | Sale Date | Order Fee |  |
|--------|---------------|------------|-----------|-----------|--|
| L<br>L |               |            |           |           |  |
| ğ      |               |            |           |           |  |
|        |               |            |           |           |  |
|        |               | New        |           |           |  |
|        |               | Properties |           |           |  |
|        |               | Delete     |           |           |  |
|        |               |            |           |           |  |
|        |               |            |           |           |  |
|        |               |            |           |           |  |

5. In the pop up screen right click in the white box and select **New Price**.

| A Order Fee: New - 🗆 🗙        |                                                                      |  |  |  |  |  |
|-------------------------------|----------------------------------------------------------------------|--|--|--|--|--|
| Art House Template            |                                                                      |  |  |  |  |  |
| General                       |                                                                      |  |  |  |  |  |
| Sales Line Type Order Fee V   |                                                                      |  |  |  |  |  |
| Effective Sale Date 7/29/2015 |                                                                      |  |  |  |  |  |
| Name                          | Comp Order Fee Total                                                 |  |  |  |  |  |
|                               | New Price<br>Edit Price                                              |  |  |  |  |  |
| Order Fee Type                | · · · · · · · · · · · · · · · · · · ·                                |  |  |  |  |  |
| Sales Channel                 | Sales Channel AMS Box Office                                         |  |  |  |  |  |
| Functional Area               | Functional Area Level 0 - Default Unrestriced Price V Sales Occurred |  |  |  |  |  |
| Add New                       | Delete OK Cancel Apply                                               |  |  |  |  |  |

6. Create a new price. For instructions, see Creating a Price.